## วิธีการโอนข้อมูลพนักงานเข้าโปรแกรม Web Slip

ในกรณีที่มีการคีย์พนักงานใหม่เพิ่มลงในระบบ Tiger e-HR หรือ มีการปรับปรุงข้อมูลพนักงาน จะต้องมีการโอน ถ่ายข้อมูลเข้าโปรแกรม Web Slip ด้วย เพื่อให้ข้อมูลใน Web Slip มีการอัพเดทตาม (ทำเฉพาะโปรแกรม Web Slip เท่านั้น ส่วน โปรแกรม Web Time ระบบมันจะอัพเดทเองอัตโนมัติ)

1. เปิดโปรแกรม Module e-HR-Payroll

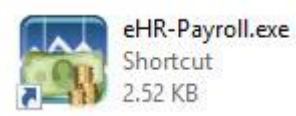

2. หลังจากนั้นให้ทำการ Login เข้าสู่ระบบ

| Login                 | Tige            | er 👌          | -11 |  |
|-----------------------|-----------------|---------------|-----|--|
| ชื่อผู้ใช้ (Username) | admin           | OXI           | 2   |  |
| รทัสผ่าน (Password)   |                 |               |     |  |
| บริษัท (Company)      | หรรษา สมุย จำก้ | โค -          | ✓ . |  |
| 💿 ภาษาไทย (Thai)      | 🔿 ภาษาอั        | ังกฤษ (Englis | h)  |  |
|                       | 2004            | แกเล็ก        |     |  |

3. หลังจากนั้นคลิกที่เมนู **"เครื่องมือ"** และ คลิกที่ **"โอนข้อมูล WebSlip"** 

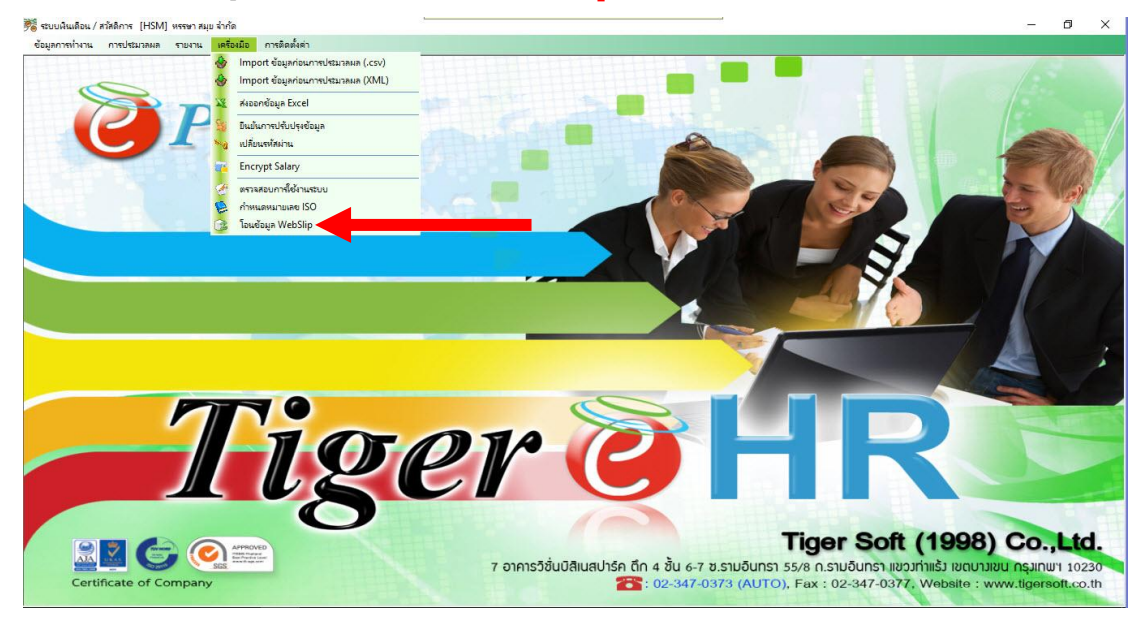

 หลังจากนั้นหากเราต้องการโอนข้อมูลพนักงานเข้า Web Slip ให้ไปติ๊กเลือกที่ "ข้อมูลพนักงาน" จุดเดียว อีกตัวที่เป็น "สลิป" ให้เอากาถูกออก

| 🗸 ข้อมูลพ | เน้กงาน | "ข้อมูลพนัก                                                                                    | งานที่ไอเมฉพาะ | ะบริษัทที login เท่านั้น** |      |
|-----------|---------|------------------------------------------------------------------------------------------------|----------------|----------------------------|------|
| 🗌 สลิป    | Ð       | 2563 💲                                                                                         | เดือน          | U 478                      |      |
|           | วันที   | <b>โ</b> จ่ายเงิน                                                                              | 11/ ส.ร        | n. / 2563                  |      |
|           | รุปเ    | uu Slip                                                                                        | SlipWeb        | Tiger                      |      |
|           |         | <ul> <li>ให้กำหนดชื่อรายงานเป็น SlipWebTiger</li> <li>ฉพาะสติปรูปแบบที3 เท่านั้น **</li> </ul> |                |                            |      |
|           |         |                                                                                                |                | โอนข้อ                     | อมูล |

หลังจากนั้นให้กดที่ปุ่ม "โอนข้อมูล"

| 🔨 ออท์ยพเ | <b>โกงาน ‴ข้อมูลพนัก</b> | งานที่โอนเฉพาะบริษัทที่                            | ogin เท่าเงิง"                         |        |
|-----------|--------------------------|----------------------------------------------------|----------------------------------------|--------|
| 🗌 สลิป    | ປີ 2563 ‡                | เดือน                                              | 478                                    | ×      |
|           | วันที่จ่ายเงิน           | 11 / ส.ค. / 256                                    | 3                                      | ~      |
|           | ຽປແບບ Slip               | SlipWebTiger                                       |                                        | $\sim$ |
|           | ให้กำหน<br>              | ดชื่อรายงานเป็น SlipWe<br>' เฉพาะสลัปรุปแบบที่3 เห | ebTiger เท่นั้น<br>ท่นั้น **<br>โอนข้อ | <br>На |

6. หลังจากนั้นรอให้การโอนข้อมูลให้เสร็จสิ้น

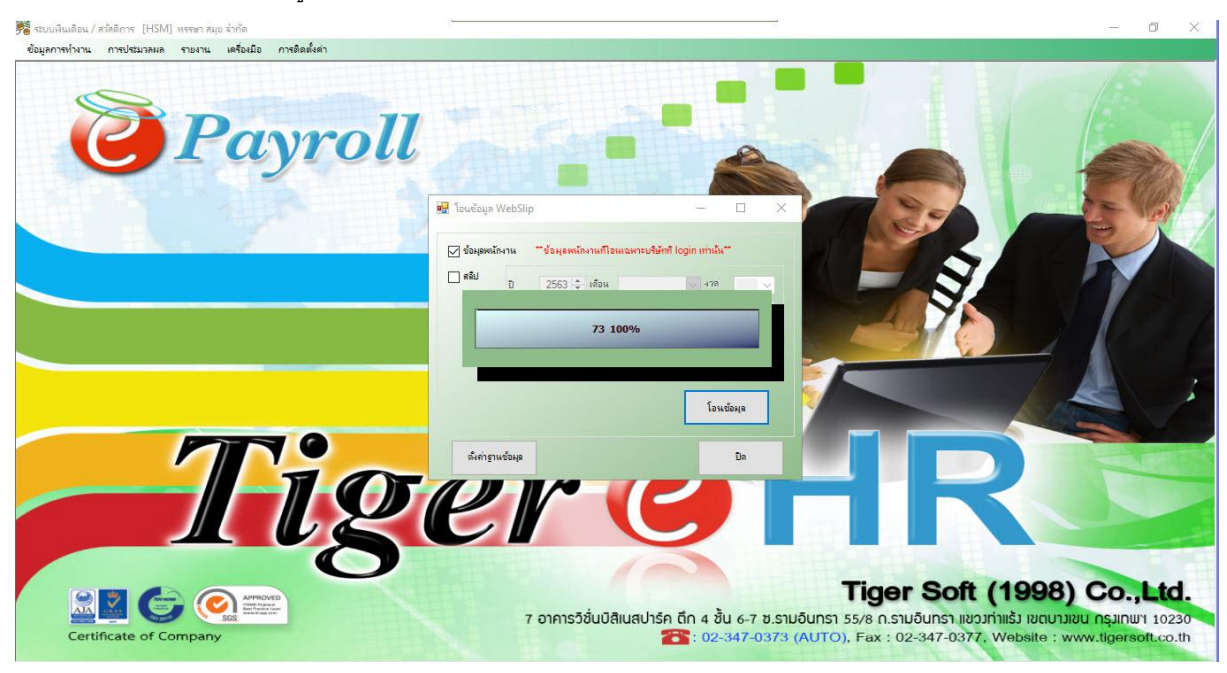

7. หลังจากนั้น หากโอนข้อมูลเสร็จ ระบบก็จะขึ้นว่า **"บันทึกข้อมูลเรียบร้อย"** ให้กดปุ่ม **"OK"** 

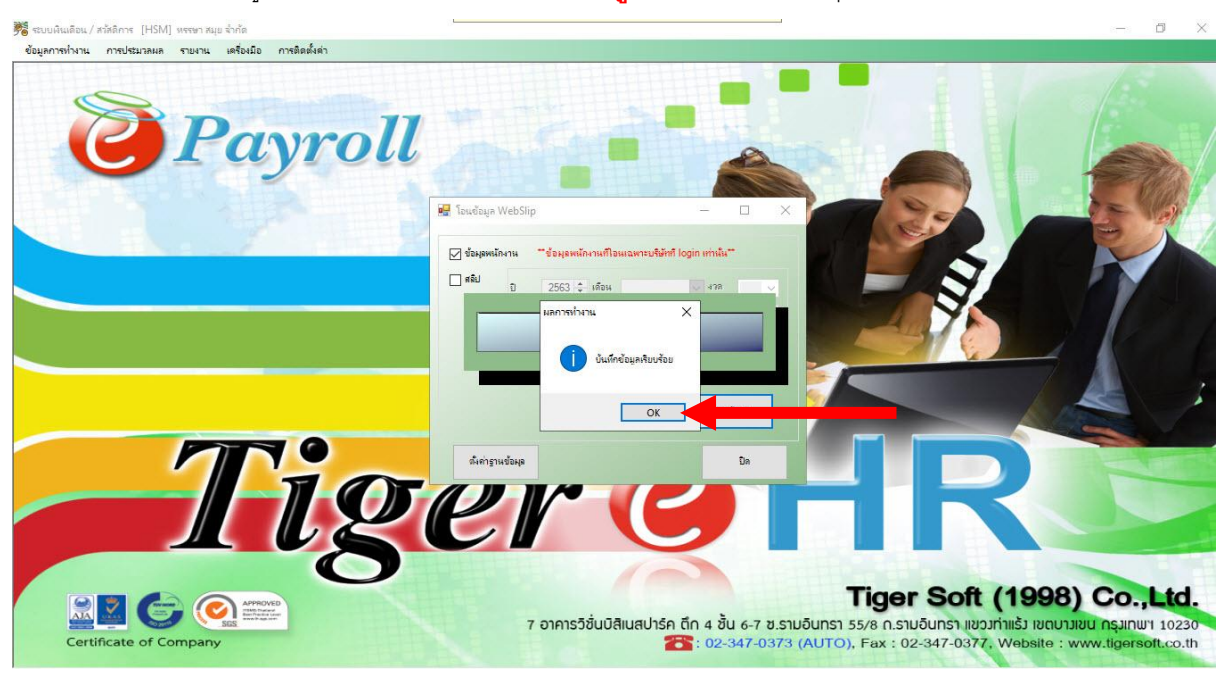

## หลังจากนั้นให้กดปุ่ม "ปิด" ได้เลย

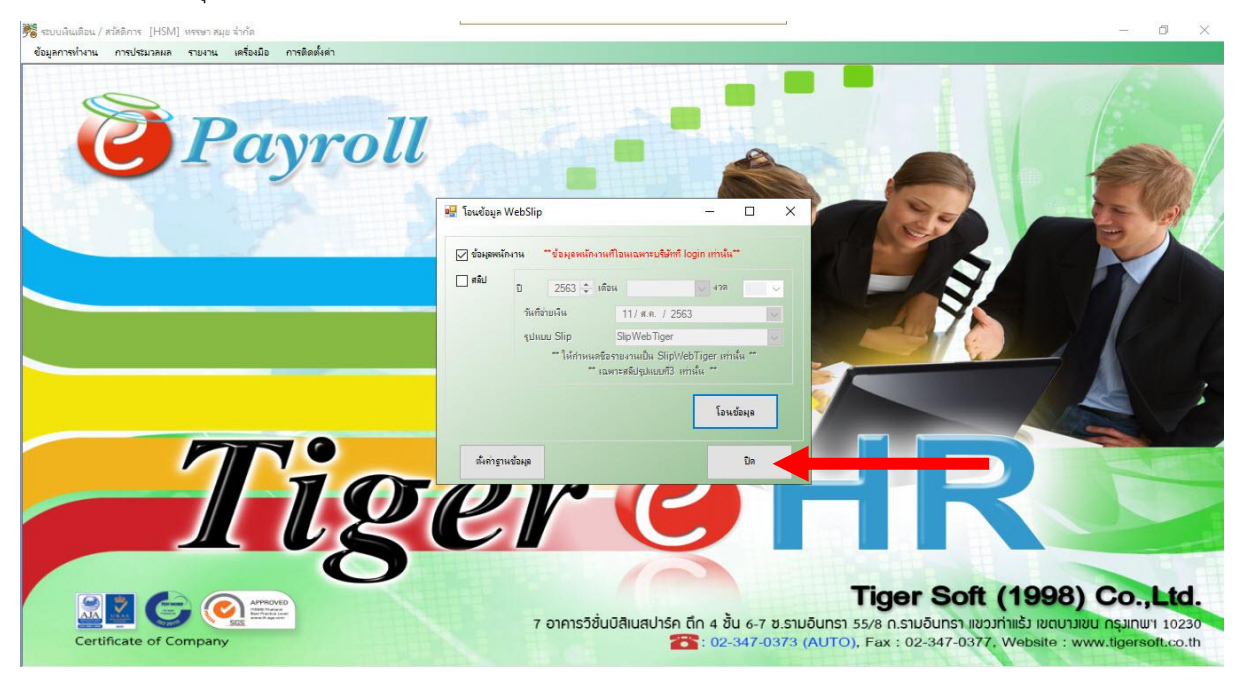

----- จบการใช้งาน -----